## **Demosphere Account Setup & Registration**

**1.** Log on to our online registration website, powered by Demosphere.

|                                                                                                    | E BOYS                                                                                                    |                 |
|----------------------------------------------------------------------------------------------------|----------------------------------------------------------------------------------------------------|-----------------|
| Greinerball Soccer Camps -<br>Welcome to the registration process<br>You must be logged in to proceed with regist | Registration<br>for Greinerball Soccer Camps!<br>ration. If you do not have a user account, please create one | a.              |
| Registration Login User ID/Email Password Sign In                                                                 | F     Sign in with Facebook       8+     Sign in with Google+       OR     Sign in with Google+               | demosphere 2    |
|                                                                                                    | Forgot your passwo<br>Need more                                                                               | ord?<br>> help? |

2. You will need to create a new with Demosphere in order to start the registration process. You can set it up with an email address or link it to your Facebook account.

|                                                        | E BOYS<br>CAMPS                                                                                                    |  |
|--------------------------------------------------------|----------------------------------------------------------------------------------------------------|--|
|                                                        |                                                                                                    |  |
| Grei<br>Grei<br>Welcome<br>You must b<br>* Registratio | W User Account                                                                                                    |  |
| User ID/Ema                                            | This account will be used to manage the household, its players, payments and registrations formal group to be account with the second second s |  |
| Passwor                                                | Create Your New User Account<br>Create new Account Cancer                                                                                                    |  |
| sign in sea                                            | Create New User Account<br>Forgot your password?<br>Need more help?                                                                                                    |  |

3. Once you have created your account, you can start the registration process!

| Step 1       Step 2         Welcome!       Collect Order Item Info         Welcome!       Registration Step 1.1 - WELCOME! | Ktep 3     Additions     Step 4     Complete Order     O                                  |
|----------------------------------------------------------------------------------------------------|-------------------------------------------------------------------------------------------|
| Welcome!                                                                                                    |                                                                                           |
| Welcome to Eagle Soccer Camps at Emory Universityl 2018 Camp Dates have been released:                                     |                                                                                           |
| Day Camps: Session 1 (June 18-22), Session 2 (July 23-27)                                                                  |                                                                                           |
| Elite Residential Camp: July 6-8                                                                                           |                                                                                           |
|                                                                                                    |                                                                                           |
|                                                                                                    | ► Continue                                                                                |
|                                                                                                    | Registration service provided by Demosphere International, Inc review the Privacy Policy. |
|                                                                                                    |                                                                                           |

4. Next step is to enter your household information as shown here:

| tep 1                                                                                                    | Step 2<br>Collect Order Item Info                                             |                                              | Step 3<br>Additions | Step 4<br>Complete Order                                                                                                    |
|----------------------------------------------------------------------------------------------------|-------------------------------------------------------------------------------|----------------------------------------------|---------------------|----------------------------------------------------------------------------------------------------|
| Household Information                                                                                                    |                                                                               |                                              | 0                   | 0 0                                                                                                    |
| Registration Step                                                                                                    | I.Z - HOUSEHOLD INFORMATIO                                                    | DN                                           |                     |                                                                                                    |
| My Household                                                                                                    |                                                                               |                                              |                     | demosphere 🔃                                                                                                    |
| Household Name Mens-So<br>Your Phone #<br>reinerball Soccer Camps would like to<br>ressages via SMS/text from time to tin<br>alow. | communicate our operational<br>e. Please consider opting in<br>SMS Broadcasts | Country United States Address City State ZIP | ▼<br>               | You: Household Information is<br>managed via Demosphere<br>ReamMet <sup>194</sup> , allowing you to securely<br>save and access personalized<br>content across any networked<br>website.<br>Learn More |
|                                                                                                    |                                                                               |                                              |                     | ► Save and Continue                                                                                                    |
|                                                                                                    |                                                                               |                                              |                     |                                                                                                    |

5. Next step is to create a participant to register for camps

|                        | OCCER CAMPS                                            |     |                     |                        |                                    |                 |
|------------------------|--------------------------------------------------------|-----|---------------------|------------------------|------------------------------------|-----------------|
|                        |                                                        |     |                     |                        |                                    |                 |
| Step 1                 | Step 2<br>Collect Order Item Info<br>Select Order Item | 0 0 | 0                   | Step 3<br>Additions    | Step 4<br>Complete Order           |                 |
| What would you like to | do?                                                    |     |                     |                        |                                    |                 |
| R                      | egister a Participant                                  |     |                     |                        |                                    |                 |
|                        |                                                        |     | Registration servic | ce provided by Demosph | nere International, Inc review the | Privacy Policy. |

6. Create a new member of your household to register (the player/participant for the camp)

| and the second second s | per titul                                                                                 |
|----------------------------------------------------------------------------------------------------|-------------------------------------------------------------------------------------------|
| ) 🚺 https://greinerballsoccercamps.demosphere-secure.com/_r 🔎 👻 🔒 🖒 🙆 Mail - cschmitt@Oglethorpe.e 🖉 Sutton Athletic                                                                                                    | s greinerballsoccercamps.de ×                                                             |
| emorymenssoccer@gmail.ce 🔮 DASHBOARD 🖧 OUT                                                                                                    |                                                                                           |
| RosterPro® Registration                                                                                                    |                                                                                           |
|                                                                                                    |                                                                                           |
|                                                                                                    |                                                                                           |
|                                                                                                    |                                                                                           |
|                                                                                                    | (     Help                                                                                |
| Step 1 Step 2 Collect Order Item Info                                                                                                    | Additions Step 4<br>Complete Order                                                        |
| Identify Participant                                                                                                    |                                                                                           |
| Registration Step 2.1 - IDENTIFY PARTICIPANT                                                                                                    |                                                                                           |
|                                                                                                    |                                                                                           |
| Select Household Member to Register                                                                                                    | demosphere 🖸                                                                              |
| C Emony Mans-Soccer                                                                                                    | Your Household Members are<br>managed via Demosphere                                      |
| 609-002212-17                                                                                                    | TeamNet <sup>TM</sup> , allowing you to securely<br>save and access personalized          |
|                                                                                                    | content across any networked<br>website.                                                  |
|                                                                                                    | Learn More                                                                                |
|                                                                                                    |                                                                                           |
| Back / Edit                                                                                                    | ► Save and Continue                                                                       |
|                                                                                                    |                                                                                           |
|                                                                                                    | Registration service provided by Demosphere International, Inc review the Privacy Policy. |
|                                                                                                    |                                                                                           |
|                                                                                                    |                                                                                           |
|                                                                                                    |                                                                                           |
| © 2018 Eagle Boys Soccer Camps. All rights reserved.                                                                                                    |                                                                                           |
| © 2018 Eagle Boys Soccer Camps. All rights reserved.<br>© 2018 Demosphere International, Inc. All rights reserved.                                                                                                    | demosphere D                                                                              |

| Select Household                | d Member to Register |          |           |                |   | der                                                                  | nosphere 🔃                                                                                                    |
|---------------------------------|----------------------|----------|-----------|----------------|---|----------------------------------------------------------------------|----------------------------------------------------------------------------------------------------|
| Emory Mens-So     699-002212-17 | Create Net           | w Member |           |                |   | Your How<br>managed<br>TeamNet<br>save and<br>content ac<br>website. | sehold Members are<br>via Demosphere<br>™, allowing you to secure!<br>access personalized<br>tross any networked<br>Learn More |
| Personal Informati              | on                   |          |           | -              |   |                                                                      |                                                                                                    |
| First Name                      | Emory Jr.            |          | Last Name | Mens-Soccer    |   |                                                                      |                                                                                                    |
| Birthdate                       | 03/08/2009           |          | Gender    | ● Male O Femal | Э |                                                                      |                                                                                                    |
|                                 |                      |          | Phone #   |                |   |                                                                      |                                                                                                    |
| Pack / Edit                     |                      |          |           |                |   | Ser.                                                                 | o and Continu                                                                                                    |

7. Once you've added a participant (player), you will be able to register for the camps that they are age-eligible to attend:

| <b>5</b> 00                                                          | CER CAMPS                      |                            |                      |                       |                                   |                   |
|----------------------------------------------------------------------|--------------------------------|----------------------------|----------------------|-----------------------|-----------------------------------|-------------------|
|                                                                      |                                |                            |                      |                       |                                   |                   |
| /ou are registering: Emory Jr. Mer                                   | s-Soccer                       |                            |                      |                       |                                   | 🛡 Help            |
| Step 1<br>Welcome                                                    | Collect Order Item Info        | °                          |                      | Step 3<br>Additions   | Step 4<br>Complete Order          | 0                 |
| y Registration Step                                                  | 2.2 - SELECT SEASON            |                            |                      |                       |                                   |                   |
| Select an Open Registration                                          | Season                         |                            |                      |                       |                                   |                   |
| Based on current eligibility, Emo                                    | ry Jr. Mens-Soccer (03-08-2009 | ) can only register for th | e following Season:  |                       |                                   |                   |
| Day Camps - 2018 Day Camps 🗸                                         |                                |                            |                      |                       |                                   |                   |
| Please select from the following:                                    |                                |                            |                      |                       |                                   |                   |
| Session 1: June 18-22 - \$340.00<br>Session 2: July 23-27 - \$340.00 |                                |                            |                      |                       |                                   |                   |
|                                                                      |                                |                            |                      |                       |                                   |                   |
| ✤ Back / Edit                                                        |                                |                            |                      |                       | ► C                               | Continue          |
|                                                                      |                                |                            | Registration service | e provided by Demospf | here International, Inc review th | e Privacy Policy. |
|                                                                      |                                |                            |                      |                       |                                   |                   |

| You are registering: Emory Jr. Mens-Soccer               |                                 |                                 |                       |                                   | 🛡 Help          |
|----------------------------------------------------------|---------------------------------|---------------------------------|-----------------------|-----------------------------------|-----------------|
| Step 1<br>Velcome                                        | r Item Info                     |                                 | Step 3                | Step 4                            |                 |
|                                                          | Select Season                   |                                 | 0                     | 0 0                               | 0               |
| Registration Step 2.2 - SELECT                           | SEASON                          |                                 |                       |                                   |                 |
| Select an Open Registration Season                       |                                 |                                 |                       |                                   |                 |
| Based on current eligibility, Emory Jr. Mens-Sc          | occer (03-08-2009) can only reg | ister for the following Season: |                       |                                   |                 |
| Day Camps - 2018 Day Camps 🗸                             |                                 |                                 |                       |                                   |                 |
| Please select from the following:                        |                                 |                                 |                       |                                   |                 |
| Session 1: June 18-22 - \$340.00 🗸                       |                                 |                                 |                       |                                   |                 |
| Seasonal Grouping Fees<br>SUMMER DAY CAMP FEE   \$340.00 |                                 |                                 |                       |                                   |                 |
|                                                          |                                 |                                 |                       |                                   |                 |
| • Back / Edit                                            |                                 |                                 |                       | ► C                               | ontinue         |
|                                                          |                                 | Registration servic             | e provided by Demosph | ere International, Inc review the | Privacy Policy. |
|                                                          |                                 |                                 |                       |                                   |                 |

8. After selecting a camp, you will need to enter additional information, including emergency contact information and insurance information.

|                                                                                                    | Additional Information                                                                              |                                                                                                    |
|----------------------------------------------------------------------------------------------------|----------------------------------------------------------------------------------------------------|----------------------------------------------------------------------------------------------------|
| Registration Step 2.3 - Additional in                                                                                                    | FORMATION                                                                                           |                                                                                                    |
| Parent 1 and Parent 2 will be given admir                                                                                                    | login access to this household with a valid email address                                           | demosphere 🕽                                                                                           |
| Parent 1                                                                                                    | 🚔 Parent 2                                                                                          | Your Household Members are<br>managed via Demosphere<br>TeamNet <sup>rat</sup> , allowing you to secur |
| Create New Member<br>Select Existing Member<br>Select Emory Mens-Soccer ✓<br>First Name Emory<br>Last Name Mens-Soccer<br>Email Address emorymenssoccer@gmz<br>Phone Number<br>(404) 727-6903<br>Relationship to Participant Legal Guardian ✓ | First Name       Last Name       Email Address       Phone Number       Relationship to Participant | content across any networked<br>website.<br>Learn Mou                                                  |
| Additional Emergency Contact                                                                                                    | Medical Insurance Information:                                                                      |                                                                                                    |
| First Name Emory Last Name Mens-Soccer Sr. Email Address Phone Number (404) 555-5555 Relationship to Participant Relative                                                                                                    | Carrier Emory<br>Member ID 12345<br>Group ID 12345 ×                                                |                                                                                                    |

9. Fill out the remainder of the participant form:

| Registration Step 2.4 - REGISTRATION FORM  Registration Form  Registration Step 2.4 - REGISTRATION FORM  Registration Form  Registration Form Registration Form  Registration Form Registration Form R | Registration Step 2.4 - REGISTRATION FORM         D18 Day Camps         Player Information         School Grade (Fall 2018) 2nd Grade v         Shirt Size Youth Medium v         Team Name SSA Northside 09B Pre-Academy         Medical Needs/Issues Allergic to peanuts ×                                                                                                    | Registration Step 2.4 - REGISTRATION FORM B Day Camps aver Information School Grade (Fall 2018) 2nd Grade  Shirt Size Youth Medium | Registration Step 2.4 - REGISTRATION FORM Day Camps yer Information school Grade (Fall 2018) 2nd Grade  shirt size Youth Medium                                                                                                    | Registration Step 2.4 - REGISTRATION FORM         8 Day Camps         aver Information         school Grade (Fall 2018)         2nd Grade \rightarrow                                                                                                    | Registration Step 2.4 - REGISTRATION FORM 8 Day Camps layer Information school Grade (Fall 2018) 2nd Grade V shirt size Youth Medium V | Registration Step 2.4 - REGISTRATION FORM  Registration Form  Registration Form  School Grade (Fall 2018) 2nd Grade                                                                            | Registration Step 2.4 - REGISTRATION FORM 8 Day Camps aver Information                                                                                                    | Registration Step 2.4 - REGISTRATION FORM  B Day Camps aver Information                                                                                                    |
|----------------------------------------------------------------------------------------------------|----------------------------------------------------------------------------------------------------|----------------------------------------------------------------------------------------------------|----------------------------------------------------------------------------------------------------|----------------------------------------------------------------------------------------------------|----------------------------------------------------------------------------------------------------|----------------------------------------------------------------------------------------------------|----------------------------------------------------------------------------------------------------|----------------------------------------------------------------------------------------------------|
| Registration Step 2.4 - REGISTRATION FORM   Registration Step 2.4 - REGISTRATION FORM  Registration Step 2.4 - REGISTRATION FORM  Registration Step 2.4 - REGISTRATION FORM Registration Step 2.4 - REGISTRATION FORM  Registration Step 2.4 -    |                                                                                                    |                                                                                                    | Registration Step 2.4 - REGISTRATION FORM         Day Camps         yer Information         school Grade (Fall 2018) 2nd Grade V         shirt Size Youth Medium V                                                                                                    |                                                                                                    |                                                                                                    |                                                                                                    | Registration Step 2.4 - REGISTRATION FORM      8 Day Camps      aver Information      charle (call appl) and cade via                                                                                                    | Registration Step 2.4 - REGISTRATION FORM      Bay Camps  ayer Information                                                                                                    |
| 18 Day Camps Player Information School Grade (Fall 2018) 2nd Grade  Team Name SSA Northside 09B Pre-Academy Position Defender  If you have any special medical Issues please list them here for                                                                                                    | Player Information School Grade (Fall 2018) 2nd Grade  Shirt Size Youth Medium  Team Name SSA Northside 09B Pre-Academy Medical Needs/Issues Allergic to peanuts ×                                                                                                    | 8 Day Camps aver Information School Grade (Fall 2018) 2nd Grade  Shirt Size Youth Medium                                           | Day Camps yer Information School Grade (Fall 2018) 2nd Grade  Shirt Size Youth Medium                                                                                                    | 8 Day Camps ayer Information School Grade (Fall 2018) 2nd Grade  Shirt Size Youth Medium                                                                                                    | 8 Day Camps         layer Information         School Grade (Fall 2018)       2nd Grade V         Shirt Size Youth Medium V             | 18 Day Camps         layer Information         School Grade (Fall 2018)         2nd Grade Y         Shirt Size         Youth Medium Y                                                          | 8 Day Camps                                                                                                    | 8 Day Camps aver Information                                                                                                    |
| Player Information         School Grade (Fall 2018)       2nd Grade          Team Name       SSA Northside 09B Pre-Academy         Position       Defender          If you have any special medical issues liese lies to them here for                                                                                                    | Player Information         School Grade (Fall 2018)       2nd Grade          Team Name       SSA Northside 09B Pre-Academy         Medical Needs/Issues       Allergic to peanuts                                                                                                    | School Grade (Fall 2018) 2nd Grade V Shirt Size Youth Medium V                                                                     | yer Information       School Grade (Fall 2018)       2nd Grade V       Shirt Size       Youth Medium V                                                                                                    | School Grade (Fall 2018) Znd Grade V Shirt Size Youth Medium V                                                                                                    | School Grade (Fall 2018) 2nd Grade V Shirt Size Youth Medium V                                                                         | School Grade (Fall 2018) 2nd Grade V Shirt Size Youth Medium V                                                                                                    |                                                                                                    | ayer Information                                                                                                    |
| School Grade (Fall 2018) 2nd Grade        Shirt Size Youth Medium          Team Name SSA Northside 09B Pre-Academy       Medical Needs/Issues Allergic to peanuts ×         Position Defender        If you have any special medical issues please list them here for                                                                                                    | Player Information School Grade (Fall 2018) 2nd Grade  Shirt Size Youth Medium  Team Name SSA Northside 09B Pre-Academy Medical Needs/Issues Allergic to peanuts ×                                                                                                    | ayer Information School Grade (Fall 2018) 2nd Grade  Shirt Size Youth Medium                                                       | school Grade (Fall 2018)     2nd Grade V     Shirt Size     Youth Medium V                                                                                                    | School Grade (Fall 2018) 2nd Grade V Shirt Size Youth Medium V                                                                                                    | School Grade (Fall 2018) 2nd Grade V Shirt Size Youth Medium V                                                                         | School Grade (Fall 2018) 2nd Grade V Shirt Size Youth Medium V                                                                                                    | layer Information                                                                                                    | ayer Information                                                                                                    |
| School Grade (Fall 2018)     2nd Grade      shirt Size     Youth Medium        Team Name     SSA Northside 09B Pre-Academy     Medical Needs/Issues     Allergic to peanuts     ×       Position     Defender     If you have any special medical issues please list them here for                                                                                                    | School Grade (Fall 2018)     2nd Grade      Shirt Size     Youth Medium        Team Name     SSA Northside 09B Pre-Academy   Medical Needs/Issues       Allergic to peanuts     ×                                                                                                    | School Grade (Fall 2018) 2nd Grade V Shirt Size Youth Medium V                                                                     | School Grade (Fall 2018) 2nd Grade V Shirt Size Youth Medium V                                                                                                    | School Grade (Fall 2018) 2nd Grade V Shirt Size Youth Medium V                                                                                                    | School Grade (Fall 2018) 2nd Grade V Shirt Size Youth Medium V                                                                         | School Grade (Fall 2018) 2nd Grade V Shirt Size Youth Medium V                                                                                                    |                                                                                                    |                                                                                                    |
| Team Name     SSA Northside 09B Pre-Academy       Position     Defender       If you have any special medical issues please list them here for                                                                                                    | Team Name     SSA Northside 09B Pre-Academy       Medical Needs/Issues     Allergic to peanuts                                                                                                    |                                                                                                    |                                                                                                    |                                                                                                    |                                                                                                    | Sinc Size Touch Headan +                                                                                                    | SCHOOL STADE LEAD ZULAN ZULANDER VIEW SDIFT STEEL YOUTD MEDIUM VIEW                                                                                                    | School Grade (Fall 2018) 2nd Grade X Shirt Size Youth Medium X                                                                                                    |
| Position Defender  Position Defender  If you have any special medical issues please list them here for                                                                                                    | Medical Needs/Issues Allergic to peanuts                                                                                                    | Team Name SSA Northside 09B Pre-Academy                                                                                            | Team Name SSA Northside 09B Pre-Academy                                                                                                    | Team Name SSA Northside 09B Pre-Academy                                                                                                    | Team Name SSA Northside 09B Pre-Academy                                                                                                | Team Name SSA Northside 09B Pre-Academy                                                                                                    |                                                                                                    |                                                                                                    |
| Position Detender  If you have any special medical issues please list them here for                                                                                                    | Designed and the second second s | Madian Manda (Tanana Allumia ta anarata y                                                                                          |                                                                                                    | Nadical Needs / Issues Allergic to peanuts X                                                                                                    |                                                                                                    |                                                                                                    |                                                                                                    | leam Namel SSA Northside U9B Pre-Academy                                                                                                    |
| issues please list them here for                                                                                                    | If you have any special medical                                                                                                    | Medical Needs/15sues Allergic to peanuts x                                                                                         | Nedical Needs/Issues Allergic to peanuts ×                                                                                                    | Pecifical Recus 15905 Recipical Action Period                                                                                                    | Medical Needs/Issues Allergic to peanuts ×                                                                                             | Medical Needs/Issues Allergic to peanuts ×                                                                                                    | Medical Needs/Issues Allergic to peanuts ×                                                                                                    | Learn Name         SSA Northside USB Pre-Academy         Medical Needs/Issues         Allergic to peanuts         ×           Decision         Defendence         Allergic to peanuts         ×         ×         ×         ×         ×         ×         ×         ×         ×         ×         ×         ×         ×         ×         ×         ×         ×         ×         ×         ×         ×         ×         ×         ×         ×         ×         ×         ×         ×         ×         ×         ×         ×         ×         ×         ×         ×         ×         ×         ×         ×         ×         ×         ×         ×         ×         ×         ×         ×         ×         ×         ×         ×         ×         ×         ×         ×         ×         ×         ×         ×         ×         ×         ×         ×         ×         ×         ×         ×         ×         ×         ×         ×         ×         ×         ×         ×         ×         ×         ×         ×         ×         ×         ×         ×         ×         ×         ×         ×         ×         ×         × |
| the training staff (i.e. food                                                                                                    | issues please list them here for<br>the training staff (0.e. food                                                                                                    | Position Defender   If you have any special medical                                                                                | Position Defender  Position Defender  If you have any special medical                                                                                                    | Position Defender V If you have any special medical                                                                                                    | Position Defender   If you have any special medical                                                                                    | Medical Needs/Issues     Allergic to peanuts     ×       Position     Defender     ✓                                                                                                    | Position Defender     If you have any special medical                                                                                                    | I cam Name       SSA Northside 098 Pre-Academy         Medical Needs/Issues       Allergic to peanuts         Position       Defender         If you have any special medical                                                                                                    |
| allergies, injuries, asthma)                                                                                                    |                                                                                                    | Position Defender                                                                                                    | Position Defender                                                                                                    | Position Defender   If you have any special medical issues please list them here for the training staff (i.e. food                                                                                                    | Position Defender                                                                                                    | Medical Needs/Issue     Allergic to peanuts     ×       Position     Defender     ✓       If you have any special medical<br>issues please list them here for<br>the training staff (i.e. food | Position Defender                                                                                                    | Iteam Name       SSA Northside 098 Pre-Academy       Medical Needs/Issues       Allergic to peanuts       ×         Position       Defender       ✓       If you have any special medical issues please list them here for the training staff (i.e. food                                                                                                    |
| the training staff (i.e. food<br>alleroies, iniuries, asthma)                                                                                                    | Position Derender V If you have any special medical issues please list them here for the training staff (i.e. food                                                                                                    | Medical Needs/Issues Allergic to peanuts ×                                                                                         | Medical Needs/Issues Allergic to peanuts ×                                                                                                    | Public Point Point | Medical Needs/Issues Allergic to peanuts ×                                                                                             | Medical Needs/Issues Allergic to peanuts ×                                                                                                    | Medical Needs/Issues Allergic to peanuts ×                                                                                                    | Iteam Name         SSA Northside USB Pre-Academy           Medical Needs/Issues         Allergic to peanuts         ×                                                                                                    |
| allergies, injuries, asthma)                                                                                                    |                                                                                                    | Position Defender                                                                                                    | Position Defender  Position Defender  Position Defe | Position Defender  Figure Defender  Figure Defender  Figu | Position Defender                                                                                                    | Medical Needs/Issue     Allergic to peanuts     ×       Position     Defender     ✓       If you have any special medical issues please list them here for the training staff (i.e. food       | Position Defender  Position Defender  Kedical Needs/Issues Allergic to peanuts  Kedical Needs/Issues Allergic to peanuts  Kedical Needs/Issues Allergic to p | Iteam Name       SSA Northside 098 Pre-Academy       Medical Needs/Issues       Allergic to peanuts       ×         Position       Defender       If you have any special medical issues please list them here for the training staff (i.e. food                                                                                                    |
| the training staff (i.e. food<br>allergies, injuries, asthma)                                                                                                    | issues please list them here for<br>the training staff (i.e. food                                                                                                    | Position Defender   If you have any special medical                                                                                | Position Defender V If you have any special medical                                                                                                    | Position Defender   If you have any special medical                                                                                                    | Position Defender                                                                                                    | Medical Needs/Issues     Allergic to peanuts     ×       Position     Defender     If you have any special medical                                                                             | Position Defender    Medical Needs/Issues Allergic to peanuts                                                                                                    | Icam Name       SSA Northside 098 Pre-Academy         Medical Needs/Issues       Allergic to peanuts         Position       Defender         If you have any special medical                                                                                                    |
| the training staff (i.e. food                                                                                                    | issues please list them here for<br>the training staff (0.e. food                                                                                                    | Position Defender   If you have any special medical                                                                                | Position Defender  Position Defender  If you have any special medical                                                                                                    | Position Defender   If you have any special medical                                                                                                    | Position Defender   If you have any special medical                                                                                    | Medical Needs/Issues     Allergic to peanuts     ×       Position     Defender     ✓                                                                                                    | Position Defender     If you have any special medical                                                                                                    | I cam Name       SSA Northside 098 Pre-Academy         Medical Needs/Issues       Allergic to peanuts         Position       Defender         If you have any special medical                                                                                                    |
| the training staff (i.e. food                                                                                                    | issues please list them here for<br>the training staff (i.e. food                                                                                                    | Position Defender                                                                                                    | Position Defender                                                                                                    | Position Defender                                                                                                    | Position Defender                                                                                                    | Medical Needs/Issues     Allergic to peanuts     ×       Position     Defender     ✓                                                                                                    | Position Defender                                                                                                    | Icam Name       SSA Northside Use Pre-Academy         Medical Needs/Issues       Allergic to peanuts         Position       Defender         If you have any special medical                                                                                                    |
|                                                                                                    | If you have any special medical<br>issues please list them here for                                                                                                    | Position Defender                                                                                                    | Position Defender V                                                                                                    | Position Defender V                                                                                                    | Position Defender                                                                                                    | Position Defender                                                                                                    | Position Defender                                                                                                    | Position Defender                                                                                                    |
| issues please list them here for                                                                                                    | Position Defender  If you have any special medical                                                                                                    | Medical Needs/Issues Allergic to peanuts ×                                                                                         | Medical Needs/Issues Allergic to peanuts ×                                                                                                    | Ficultal Necus/1550c5 Paintigie to peditude                                                                                                    | Medical Needs/Issues Allergic to peanuts ×                                                                                             | Medical Needs/Issues Allergic to peanuts ×                                                                                                    | Medical Needs/Issues Allergic to peanuts ×                                                                                                    | Medical Needs/Issues Allergic to peanuts ×                                                                                                    |
| Postuon Determent  If you have any special medical Issues please list them here for                                                                                                    | Desition Detender M                                                                                                    | Team Name SSA Northside 09B Pre-Academy                                                                                            | Team Name SSA Northside 098 Pre-Academy                                                                                                    | Team Name SSA Northside 098 Pre-Academy  Modical Neede (Tecuse Alleratic to peanuits X                                                                                                    | Team Name SSA Northside 09B Pre-Academy                                                                                                | Team Name SSA Northside 09B Pre-Academy                                                                                                    | Team Name SSA Northside 09B Pre-Academy                                                                                                    |                                                                                                    |

**10.** Review the registration information you have entered:

| eview Participant Registra                             | ation: Emory Jr. Mens-Soccer 03/08/<br>2018 Day Camps                      | 2009                                                             |                             |
|--------------------------------------------------------|----------------------------------------------------------------------------|------------------------------------------------------------------|-----------------------------|
| Registrant                                             | Registration Info                                                          | Fees and Discounts Session 1: June 18-22                         |                             |
| Emory Jr. Mens-Soccer<br>Birthdate: 03/08/2009<br>MALE | 2018 Day Camps                                                             | Summer Day Camp Fee Subtotal                                     | \$340.00<br><b>\$340.00</b> |
|                                                        | Medical Insurance Information:                                             |                                                                  |                             |
|                                                        | Carrier: <b>Emory</b><br>Member ID: <b>12345</b><br>Group ID: <b>12345</b> |                                                                  |                             |
| Player Information                                     | srade Shirt Size Youth                                                     | Medium                                                           |                             |
| Team Name SSA Northside 09                             | B Pre-                                                                     | Medical Needs/Issues Allergic to peanuts                         |                             |
| Position Defender                                      |                                                                            | If you have any special medic<br>issues please list them here fo | al<br>r                     |

## **11.** Complete the waiver form:

| Step 1<br>Nelcome                                                                                                    | Step 2<br>Collect Order Item Info                                                                                                    |                                                                                                    |                                                                                                    |                                                                                                    | Step 3<br>Additions                                                                                                    | Step 4<br>Complete Order                                                                                                    |
|----------------------------------------------------------------------------------------------------|----------------------------------------------------------------------------------------------------|----------------------------------------------------------------------------------------------------|----------------------------------------------------------------------------------------------------|----------------------------------------------------------------------------------------------------|----------------------------------------------------------------------------------------------------|----------------------------------------------------------------------------------------------------|
| o o                                                                                                    | 0 0                                                                                                    | 0 0                                                                                                    | 0                                                                                                    | Season Waiver                                                                                                    |                                                                                                    |                                                                                                    |
| y Registration Ste                                                                                                    | p 2.6 SEASONAL WAIVER                                                                                                    | R                                                                                                    |                                                                                                    |                                                                                                    |                                                                                                    |                                                                                                    |
| Seasonal Waiver                                                                                                    |                                                                                                    |                                                                                                    |                                                                                                    |                                                                                                    |                                                                                                    |                                                                                                    |
| Medical Release                                                                                                    |                                                                                                    |                                                                                                    |                                                                                                    |                                                                                                    |                                                                                                    |                                                                                                    |
| I the Parent/Guardian hereby give permis<br>until such time as I may be contacted. I a<br>reached, any of the following persons is c<br>attending a clinic or camp; or my child's p<br>Liability<br>I assume all risk of loss or property or inju<br>dangers related to soccer participation ar<br>employees, directors, officers, agents, an                        | sion for any and all medical attention<br>to assume the responsibility for the<br>designated to act on my behalf. Any<br>hysician or a one selected by Eagle<br>any to the person, including injuries i<br>d therefore agree to indemnify, hold<br>d volunteers from and against all lo                                   | on to be administered to my<br>e payment of any such treat<br>Eagle Soccer Camps, LLC<br>e Soccer Camps, LLC to ho<br>resulting in death caused by<br>d harmless and, upon the r<br>vss, liability, damages, claim                  | r child in the event of ac-<br>trment. This release is ef-<br>c representative or camp<br>spitalize or secure med<br>y or incidental to danger<br>easonable request of Ea<br>is, or expenses, includir | cident, injury, sickness, e<br>fective for the period of o<br>representative where m<br>ical.<br>Is associated with soccer<br>ligle Soccer Camps, LLC,<br>ing reasonable attorneys' f                          | tc., under the dire<br>ne year from the<br>y child is playing,<br>activities and ag<br>to defend Eagle<br>ees, arising out o                 | ection of the person(s) listed below,<br>date given below. In case I cannot be<br>participating in a tournament, or<br>ree that there are certain inherent<br>Soccer Camps, LLC, and its<br>of claims or suits for damage or injury                                  |
| to persons or property in connection with,<br>Release Photo Comments<br>I give Eagle Soccer Camps, LLC permiss                                                                                                    | in whole or in part, for any injury w<br>ion to use content (e.g.,photograph                                                                                                    | /hich might be considered a<br>ny, video, film, oral and writt                                                                                                    | en evaluations or feedb                                                                                                    | with participation in or att<br>ack) and other identifying                                                                                                    | information cont                                                                                                    | soccer activity.<br>ained within (e.g.,names, images,                                                                                                    |
| and comments of self, spouse, and child)<br>without limitation, electronic recording, fili<br>both parties agree to stop using the conte<br>Eagle Soccer Camps, LLC websites; (ii) 1<br>audio recordings, photographs, print publ<br>customers or distributed at Eagle Soccer<br>reference when communicating with pros<br>so long as such use is in accordance with | in whole or in part, in marketing ac<br>n, videotape, audiotape, and/or pho-<br>ent within sixty days upon written re-<br>vy publication in any and all media r<br>ications, merchandising, the Interne<br>Camps, LLC-sponsored or co-spon<br>pective customers, the press and th<br>the rights granted under this relear | ctivities relating to the prom<br>otography. Eagle Soccer Ca<br>quest from the other. Eagle<br>now or hereafter known, inc<br>et and World Wide Web; (iii;<br>isored events; (iv) in excerp<br>he general public. I agree to<br>se. | otion of the Eagle Socce<br>amps, LLC will own all c<br>e Soccer Camps, LLC wi<br>Luding, without limitation<br>) in printed and videotap<br>ots included in speeches<br>o release the Eagle Socce     | er Camps, LLC. Eagle So<br>opyrights and grants pare<br>II have the right to use, re<br>1, television, cable, satelli<br>eed copies distributed to E<br>5, slides, brochures and o<br>cer Camps, LLC and its c | ccer Camps, LLC<br>ent/guardian a lic<br>eference and disp<br>te transmission,<br>Eagle Soccer Car<br>ther marketing co<br>ontractors, agent | C may record by any means including<br>ense to use the content. However,<br>ylay as follows: (I) by publication on<br>im, videotapes, motion pictures,<br>mps, LLC employees prospects, and<br>ollateral materials; and (v) as<br>s, and employees, from any claims, |
| □ I agree to the above terms and                                                                                                    | conditions                                                                                                    |                                                                                                    |                                                                                                    |                                                                                                    |                                                                                                    |                                                                                                    |
|                                                                                                    |                                                                                                    |                                                                                                    |                                                                                                    |                                                                                                    |                                                                                                    |                                                                                                    |

12. If you are only registering one player for one week of camp, you can continue. If you are registering a player for a 2nd camp (or a sibling for a camp) then you will return to step #6 to create a new player/participant

| SOCCER CAMPS                                                                           |                                                                                           |  |  |  |  |
|----------------------------------------------------------------------------------------|-------------------------------------------------------------------------------------------|--|--|--|--|
|                                                                                        | е нер                                                                                     |  |  |  |  |
| Step 1<br>Step 2<br>Colect Order Item Info<br>Registration Step 3.1 - REGISTER ANOTHER | Step 3 Step 4<br>Additions Complete Order                                                 |  |  |  |  |
| Do you have an additional registration to make?                                        |                                                                                           |  |  |  |  |
| Register a Participant                                                                 | ► No, Proceed to Next Step                                                                |  |  |  |  |
|                                                                                        | Registration service provided by Demosphere International, Inc review the Privacy Policy. |  |  |  |  |

13. Once you are finished registering for any/all camp(s) you plan to attend, you will be able to review your order:

| ep 1<br>ome                          | Step 2<br>Collect Order Item Info   | Step 3 St<br>Additions Co               | tep 4<br>mplete Order |
|--------------------------------------|-------------------------------------|-----------------------------------------|-----------------------|
| 0 0                                  | <u> </u>                            | C C C C C C C C C C C C C C C C C C C   | eview Order           |
| Registration Step                    | 4.1 - REVIEW ORDER                  |                                         |                       |
| view Cart Contents                   |                                     |                                         |                       |
|                                      | COOPER LOAV CAMPS 2040 DAY CAMPS    |                                         |                       |
| R IICIPANT: EMORY JR. MENS           | SOCCER   DAY CAMPS - 2018 DAY CAMPS |                                         | EDIT REGISTRATION     |
| articipant                           | Registration Info                   | Fees and Discounts - Session 1: June 18 | 3-22                  |
| mory Jr. Mens-Soccer                 | Day Camps - 2018 Day Camps          | Summer Day Camp Fee                     | \$340.00              |
|                                      |                                     | Participant Reg. Total                  | \$340.00              |
| Birthdate: 2009-03-08                |                                     |                                         |                       |
| Birthdate: <b>2009-03-08</b><br>MALE |                                     |                                         |                       |
| Birthdate: <b>2009-03-08</b><br>MALE |                                     | Ord                                     | ler Total \$340.00    |
| Birthdate: 2009-03-08<br>MALE        |                                     | Ord                                     | ler Total \$340.00    |

14. After reviewing your order, you may enter your credit card information (or select to pay by check).

| ay mont All                       | ount                                        |                                                  |                          |                    |
|-----------------------------------|---------------------------------------------|--------------------------------------------------|--------------------------|--------------------|
| уре                               | Description                                 | Registration Info                                |                          | Registration Total |
| Participant                       | Emory Jr. Mens-Soccer                       | Day Camps 2018 Day Camps - Session 1: June 18-22 | !                        | \$340              |
|                                   |                                             |                                                  |                          | \$340              |
| ayment In                         | formation                                   |                                                  |                          |                    |
| Cardholder's Nam                  | e First Name Last Name                      | <br>                                             | ard Number               | ]                  |
| Cardholder's Nam                  | e First Name Last Name<br>try United States |                                                  | ard Number               | ]                  |
| Coun                              |                                             |                                                  |                          |                    |
| Coun<br>Billing Addre             | 26 Eagle Row                                |                                                  | Expiration 01 V / 2018 V |                    |
| Coun<br>Billing Addre             | 26 Eagle Row                                |                                                  | Expiration 01 V / 2018 V |                    |
| Coun<br>Billing Addre<br>C<br>Sta | ss 26 Eagle Row ity Atlanta GA              |                                                  | Expiration 01 v / 2018 v |                    |

15. After you complete payment, you are officially registered!

| tep 1<br>Felcome Step 2<br>Collect Order Item Info                                          |                     |             |                          | Step 3<br>Additions    | Step 4<br>Complete Order |                   |
|---------------------------------------------------------------------------------------------|---------------------|-------------|--------------------------|------------------------|--------------------------|-------------------|
| •                                                                                           |                     |             |                          |                        | Orde                     | r Confirmation    |
| Registration Step 4.3 - ORDER CONFIRM                                                       | MATION              |             |                          |                        |                          |                   |
| Registration Order Complete!                                                                |                     |             |                          |                        |                          |                   |
| Additional Seasonal Information                                                             |                     |             |                          |                        |                          |                   |
| ay Camps - 2018 Day Camps                                                                   |                     |             |                          |                        |                          |                   |
| easonal Confirmation Info<br>′ou have successfully registered for 2018 Eagle Boys Soccer D≀ | ay Camps at Emory U | Iniversity! |                          |                        |                          |                   |
| lease refer to our web site for any additional questions that you                           | may have about cam  | ıp:         |                          |                        |                          |                   |
| ttp://eaglesoccercamps.com/summer-day-camps/                                                |                     |             |                          |                        |                          |                   |
| a View/Print Receipt                                                                        |                     |             | • Finish and             | Return to Das          | hboard                   |                   |
|                                                                                             |                     |             |                          |                        |                          |                   |
|                                                                                             |                     |             | Registration service pro | wided by Demosphere In | ternational Inc review t | he Privacy Policy |